## CARA MENJALANKAN PROGRAM

- Ecstract dan install **xampp** yang terdapat pada folder software pendukung.
- 2. Pastikan web browser sudah terinstall, apabila belum install **crome** yang terdapat pada folder software pendukung.
- 3. Buka dan jalankan localhost di web browser.
- 4. Buka PHP MyAdmin, password dan username (default) **root**.
- 5. Buat database baru dengan nama **toko**.
- 6. Import database dengan cara klik **import**, lalu pilih **browse**.
- File databse berada pada folder source code/DATABASE/toko.sql.
- 8. Klik **go**.
- Copy semua file yang berada pada folder source code atau aplikasi web php ke dalam C:/xampp/htdocs/kemudian buat folder baru dengan nama toko.
- 10. Untuk membuka halaman admin, ketikan <a href="http://localhost/toko/login\_admin.php">http://localhost/toko/login\_admin.php</a> di browser anda, kemudian terdapata tampilan login karyawan :

Username : admin

Password : admin

- 11. Untuk membuka halaman berbelanja ketikan <u>http://localhost/toko/</u>.
- Untuk melakukan transaksi maka harus mengisi menu
  login member atau menu register untuk mendaftar.